## R550 车型 CD/DVD-GPS 导航地图的升级操作事宜

- 一、<u>情况说明</u>: R550 新版导航地图已经发布,其信息将覆盖全国 31 个省直辖市-980 座城市; 2008-10-15 以 后生产的 R550 配置 GPS 的车辆均为 1GB 的 SD 卡;由于数据量的增加,SD 卡的容量也超 过了 512MB 存储空间,鉴于目前销售的 R550 车型导航地图 SD 卡存在 512M 及 1GB 两种 规格;因此,请经销商、服务中心注意以下提示。
- 二、涉及车辆: R550 车型配置 CD-GPS、DVD-GPS 的车辆;

## 三、<mark>操作说明</mark>:

1、未销售车辆 请将旧版地图全部更换成新版地图(包装盒、SD卡、SD卡盒及导航地图说明等),并试车 检查。

## 2、已销售车辆

- 1)首先检查车辆 GPS 软件版本,确保已经升级到 1.19.2\_NHL(高配)或 1.19.2\_NLL(低配),如果未升级 到此版本,请先将 GPS 软件升级至此版本。(具体升级方法请见 TAC 通知\_55#,60#)
- 2) 通过操作 "Menu→USB/SD 卡→安全移除 SD 卡",得到确认后按下 SD 卡,以取出 SD 卡。

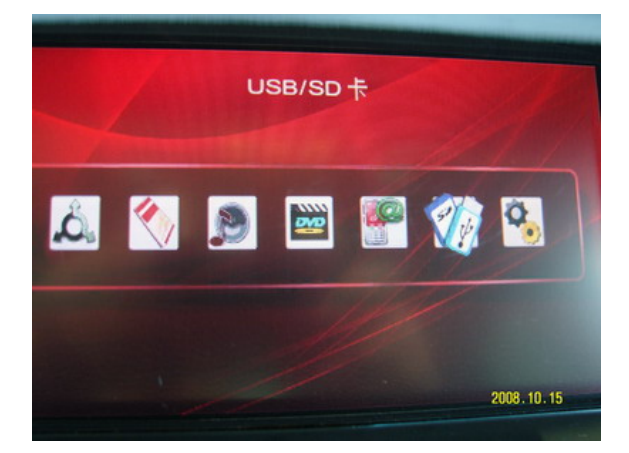

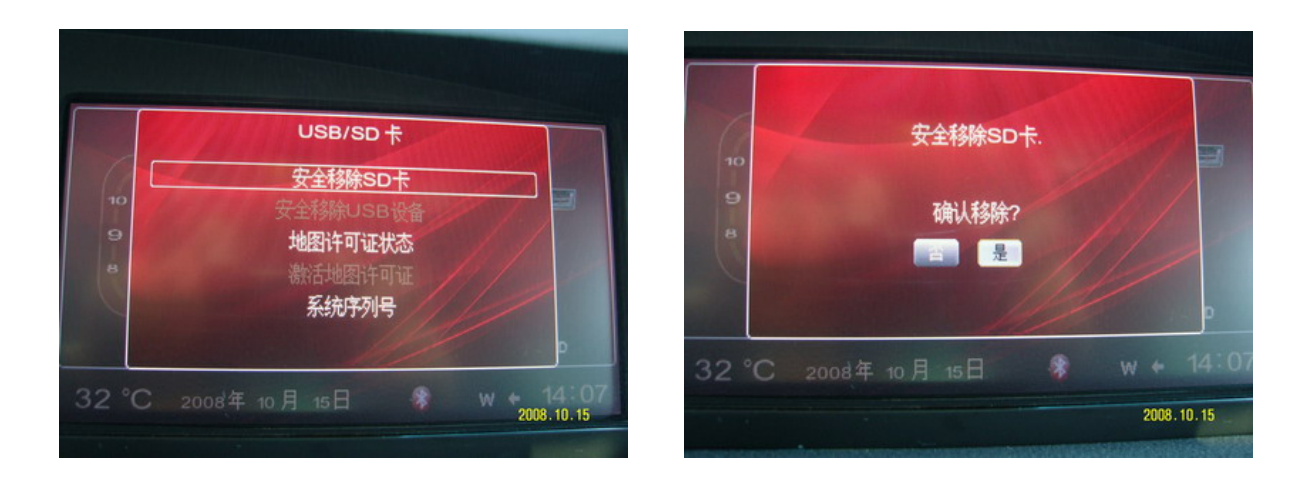

3) 查看 SD 卡的标识,初步判断其容量(如下图为 512MB)

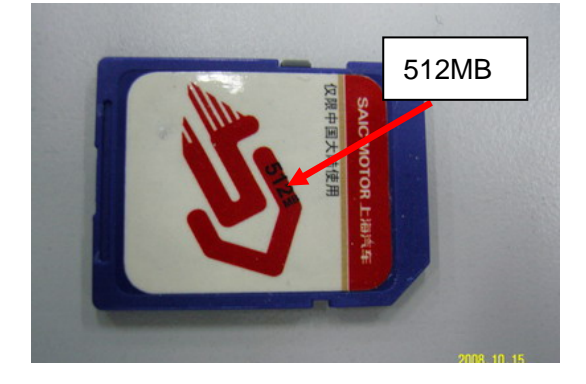

然后将其插入 SD 卡读卡器,通过电脑对 SD 卡的属性再次确认。

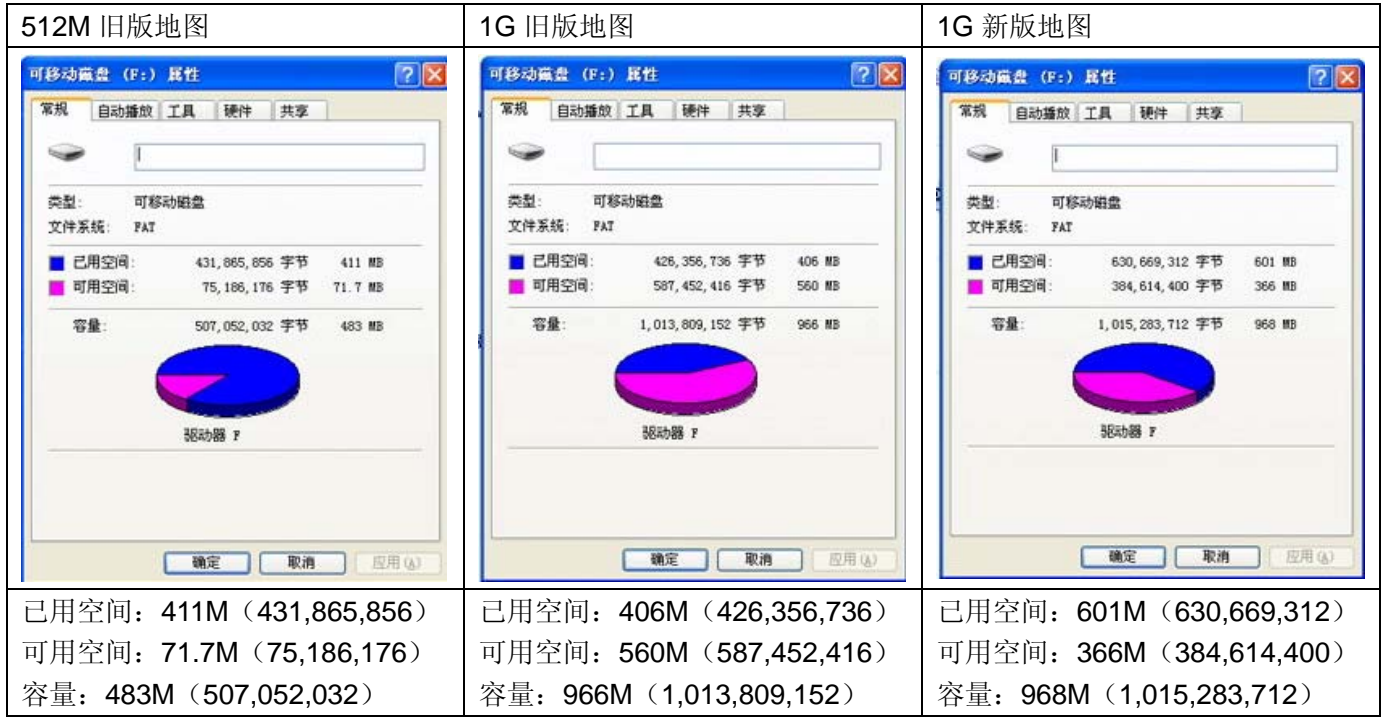

由于新版地图容量为 601M,所以对于部分车辆的 512MB 的卡需要将其更换成 1GB 的 SD 卡,而对于已经是 1GB 的 SD 卡,可重新对其格式化后,将新地图拷贝进原 SD 卡,然后通过网站进行地图升级。

4) 将 1GB 的卡重新格式化 FAT32 格式, 然后将光盘地图内容拷贝至 SD 卡中, 具体操作方式如下: a、将 SD 卡写保护开关拨至上位(如下左图), 然后插入 SD 读卡器(如下右图):

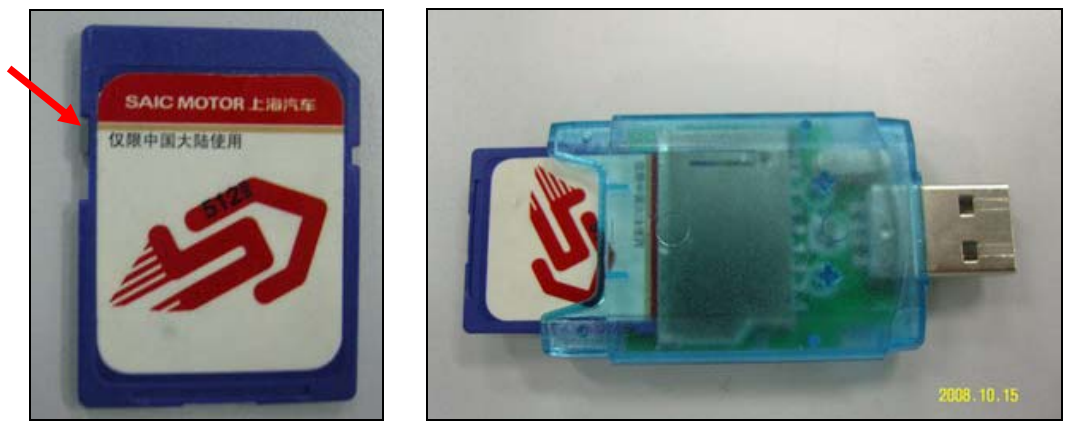

b、在电脑中,选择 SD 卡的读卡器所在驱动器,然后鼠标右击,从弹出的菜单中选择"格式化(A)..."选项。

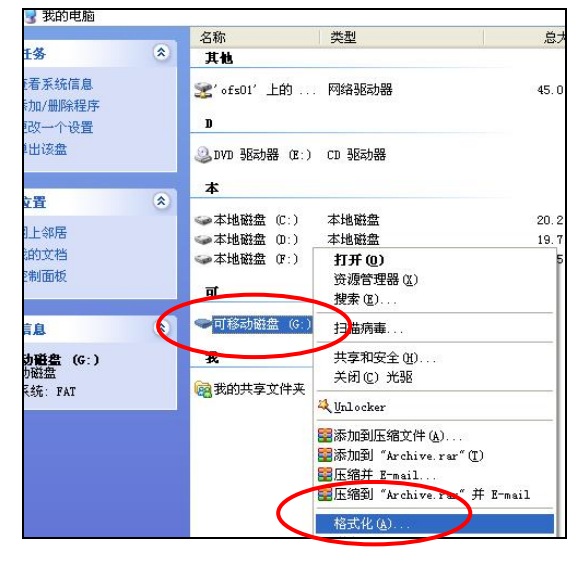

c、弹出选择框 (如下图), 然后从文件系统中选择 "FAT32", 确认后点击 "开始" 按钮, 对 SD 卡进行格式化。

| - | 格式化 可移动儀盘(G:) 💦 🔽                   |
|---|-------------------------------------|
|   | 容量 (2):                             |
|   | 952 MB 👻                            |
|   | 文件系统 (2)                            |
|   | FATO:                               |
|   | FAT32<br>FAT                        |
|   | 默认配置大小 😪                            |
|   | 格式化选项 (0)<br>一快速格式化 (2)<br>同月压缩 (2) |
|   | □ 创建一个 MS-DOS 启动盘 (M)               |
|   | 开始⑤ 关闭⑥                             |

d、 将升级地图内容完全拷贝至 SD 卡根目录中(如下图)。确认 SD 卡根目录下文件/文件夹共有 11 个。

| 101 1-417 | -     |                                             | -  |                                                                    |                                                                                                    | - 01 |
|-----------|-------|---------------------------------------------|----|--------------------------------------------------------------------|----------------------------------------------------------------------------------------------------|------|
| XTREAADS  | Anter | Can who who who who who who who who who who | CT | 278<br>278<br>278<br>278<br>278<br>278<br>278<br>278<br>278<br>278 | Detailing         Detailing         Detailing <t< th=""><th></th></t<> |      |
|           |       |                                             |    |                                                                    |                                                                                                    |      |

e、校对写入 SD 卡的数据

选择 SD 卡内所有文件/文件夹,右击读取其属性(如下图),确认其大小为 594MB (623,630,341 字节)。

| сст, І      | 612                     | ? 🔀 |
|-------------|-------------------------|-----|
| 常规 摘要       |                         |     |
|             | 359 个文件,217 个文件夹        |     |
| 类型:         | 多种类型                    |     |
| 位置:         | 全部位于 7:\                |     |
| 大小          | 594 №8 (623,630,341 字节) |     |
| 占用空间:       | 598 MB (627,097,600 字节) |     |
| <b></b> 属性: | □ 只读 @                  |     |
|             | □隐藏 (b)                 |     |
|             | 同な特の                    |     |

f、 重新将 SD 卡写保护开关拨至下位,将其锁定。

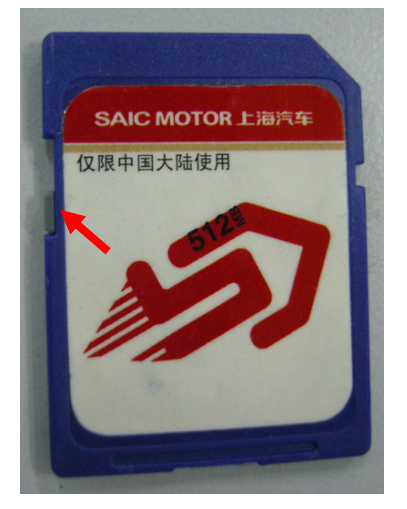

5) 将 SD 卡重新插入,并登录地图升级网站: saic.navinfo.com.cn,按照与 R550 导航激活相同样步骤,选取 最新的升级地图版本(2008 年 7 月第 1 版),如下图,获取激活码,完成地图的升级工作。

| 导航电子地图说   | 购           | 更多历史版本                       |
|-----------|-------------|------------------------------|
| ◎ 上海汽车导航电 | 子地图(低端)(版本号 | : 6bd686e3,出版日期: 2008年7月第1版) |
| 上一步       | 取清          | 下一步                          |

对于旧版本的地图如果需要升级,则需要点击"更多历史版本",从展开的"更多历史版本"页面中选择"2008 年1月第1版"地图。获取激活码,完成激活。

| 导航电子地图选购                                                               | 更多历史版本                          |
|------------------------------------------------------------------------|---------------------------------|
| <ul> <li>● 上海汽车导航电子地图(低端)(版本号: 6b</li> <li>上一步</li> <li>取 済</li> </ul> | d686e3,出版日期: 2008年7月第1版)<br>下一步 |
| 点击"更多历史版本",如下图:                                                        |                                 |
| 导航电子地图选购                                                               |                                 |
| ◎ 上海汽车导航电子地图(低端)(版本号: 6bd                                              | 1686e3,出版日期: 2008年7月第1版)        |
| ◎ 上海汽车导航电子地图(低端)(版本号: 200                                              | 19cbOd,出版日期:2008年1月第1版)         |
| 上一步 取 消                                                                | 下一步                             |

## 四、<u>特别提示</u>:

- 1、服务中心需要自行购买 SD 读卡器;
- 2、1GB 容量的 SD 卡可通过配件订购,更换的 512M 容量 SD 卡请妥善保存,等待回运指令;
- 3、为延长升级光盘的使用寿命,请将升级光盘的数据先拷贝到电脑硬盘中存储,需要时从电脑硬盘中将地图数据拷贝至 SD 卡中即可,同时将光盘妥善保管;
- 4、R550 导航激活前,请确认 CD/DVD-GPS 时间设置中的"GSP 微调"是选中的,且升级完成后进行确认;
- 5、R550高、低配置车辆区别:高配目前只有R550G,其明显特征是具有蓝牙 通讯功能,避免高、低配升级软件选择错误;
- 6、新版地图的 SD 卡与旧版地图 SD 卡外观及包装区别如下:
  - a、SD 卡卡面标签,新版地图在上海汽车文字下方有 <u>S2007</u>字样,如右图; 而旧版地图 SD 卡无此标识
  - b、SD 塑料盒: 旧版地图高端为 501,低端为 601; <u>新版地图高端为 502</u>
     (如下图),低端为 602。新版出版日期为 2008 年 7 月第一版

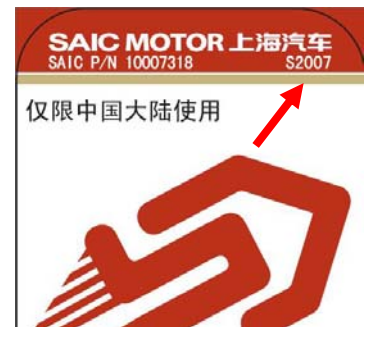

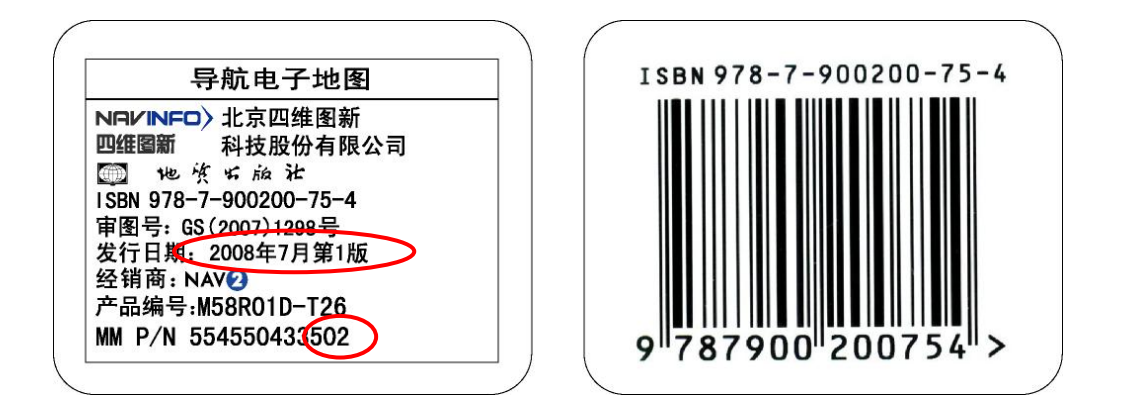

c、包装盒封面:旧版地图为TE,新版地图为T26。

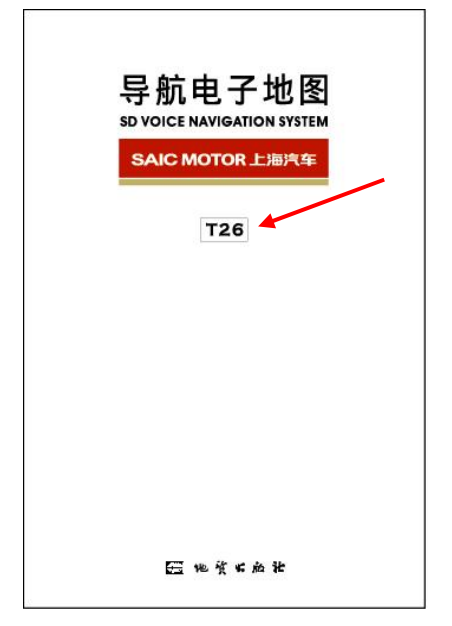